## 岡山県総合教育センター

令和7年7月11日版 Plant【学校管理職向け】スタートアップガイド

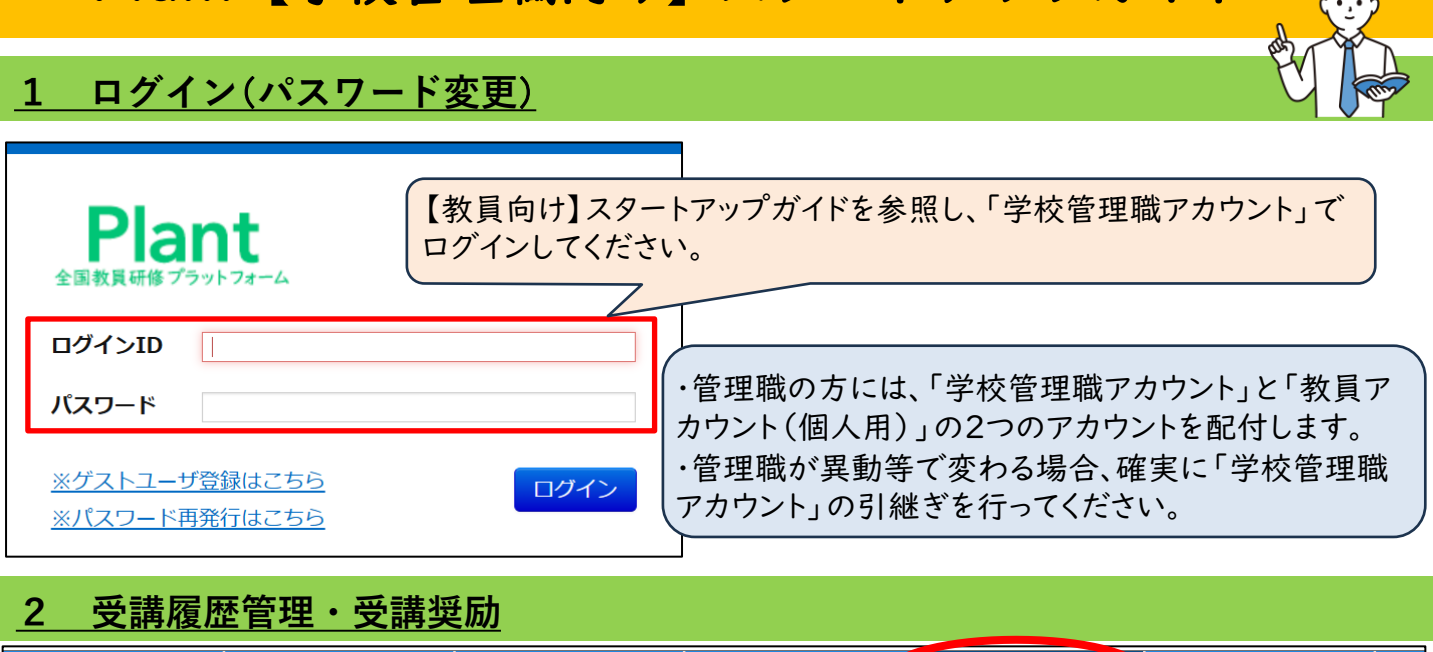

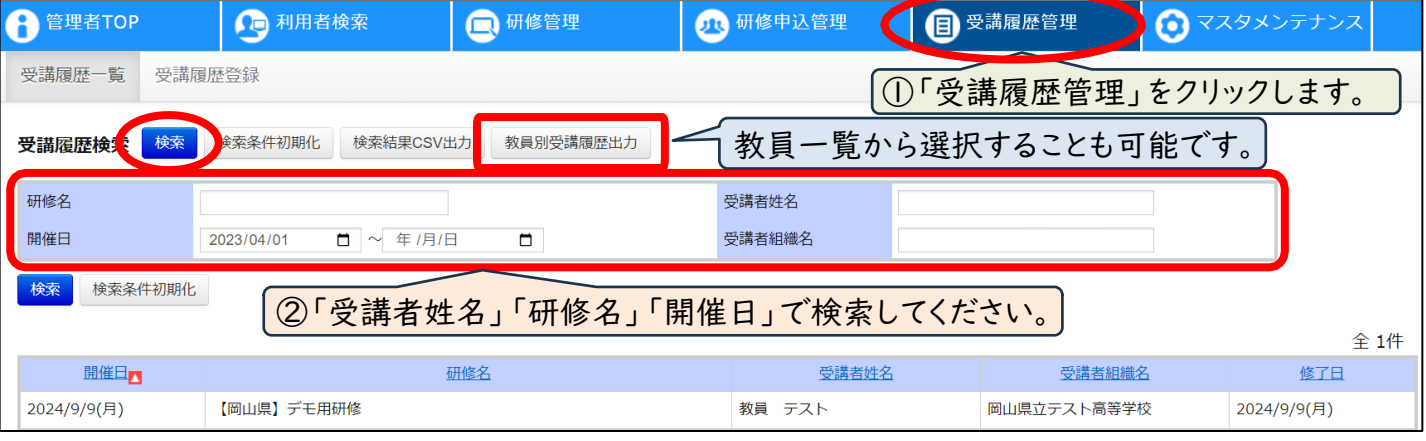

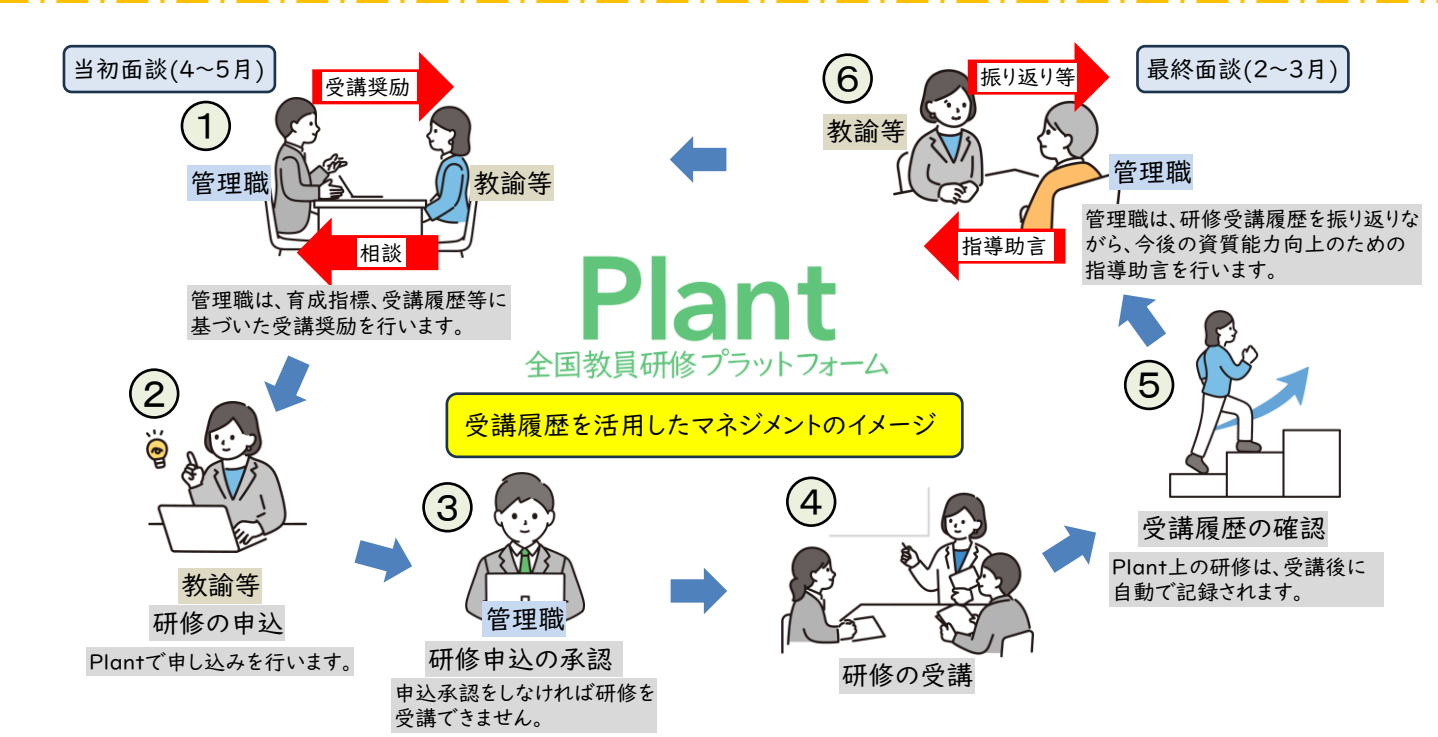

## 3 研修申込管理(承認処理)

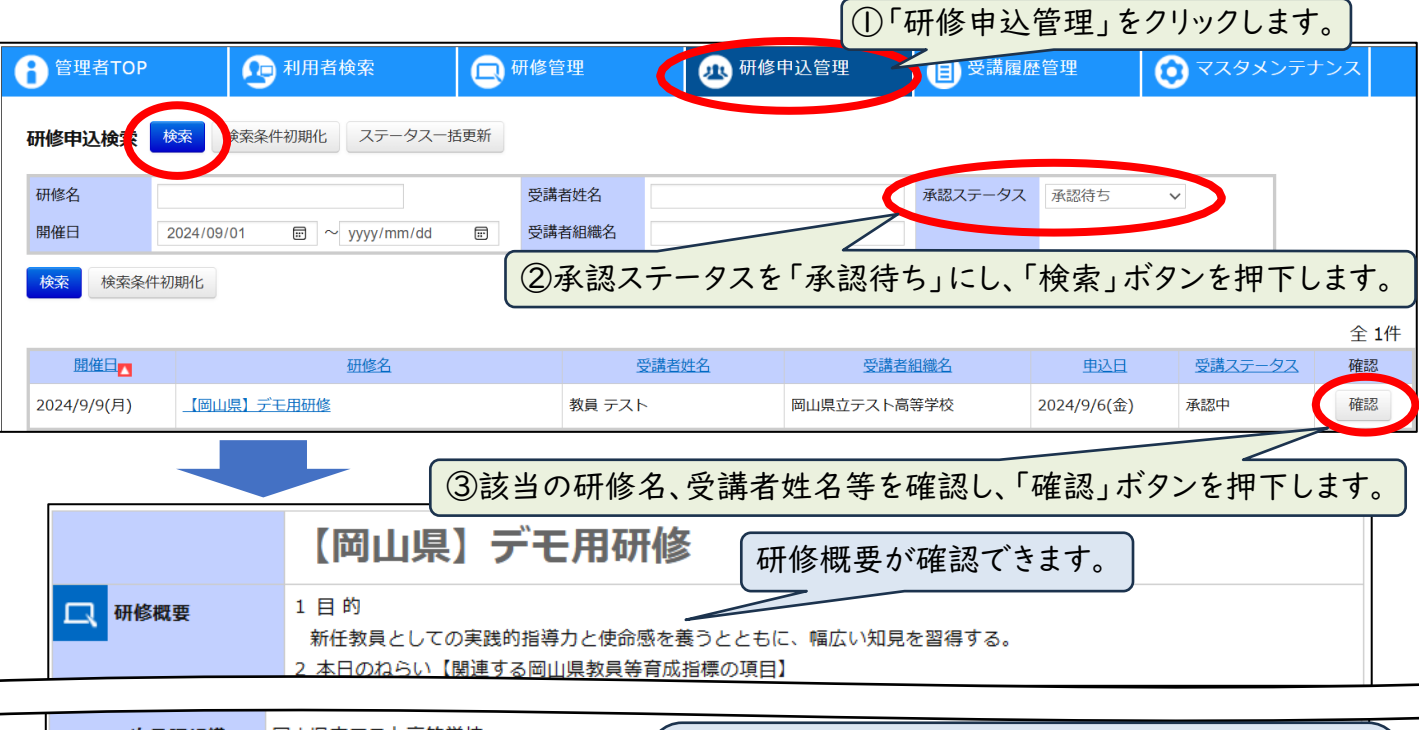

| 一次承認組織 | 岡山県立テスト高等学校 | ※システムト 党が管理階への承認のた知らせ機能は |
|--------|-------------|--------------------------|
| 承認者    |             | ありませんので、随時確認をお願いします。     |
| ステータス  | 承認待ち        | ※一括更新する場合は、学校管理職向けマニュアル  |
| אכאב   |             | (又科省)P.147~を参照し(くたさい。    |

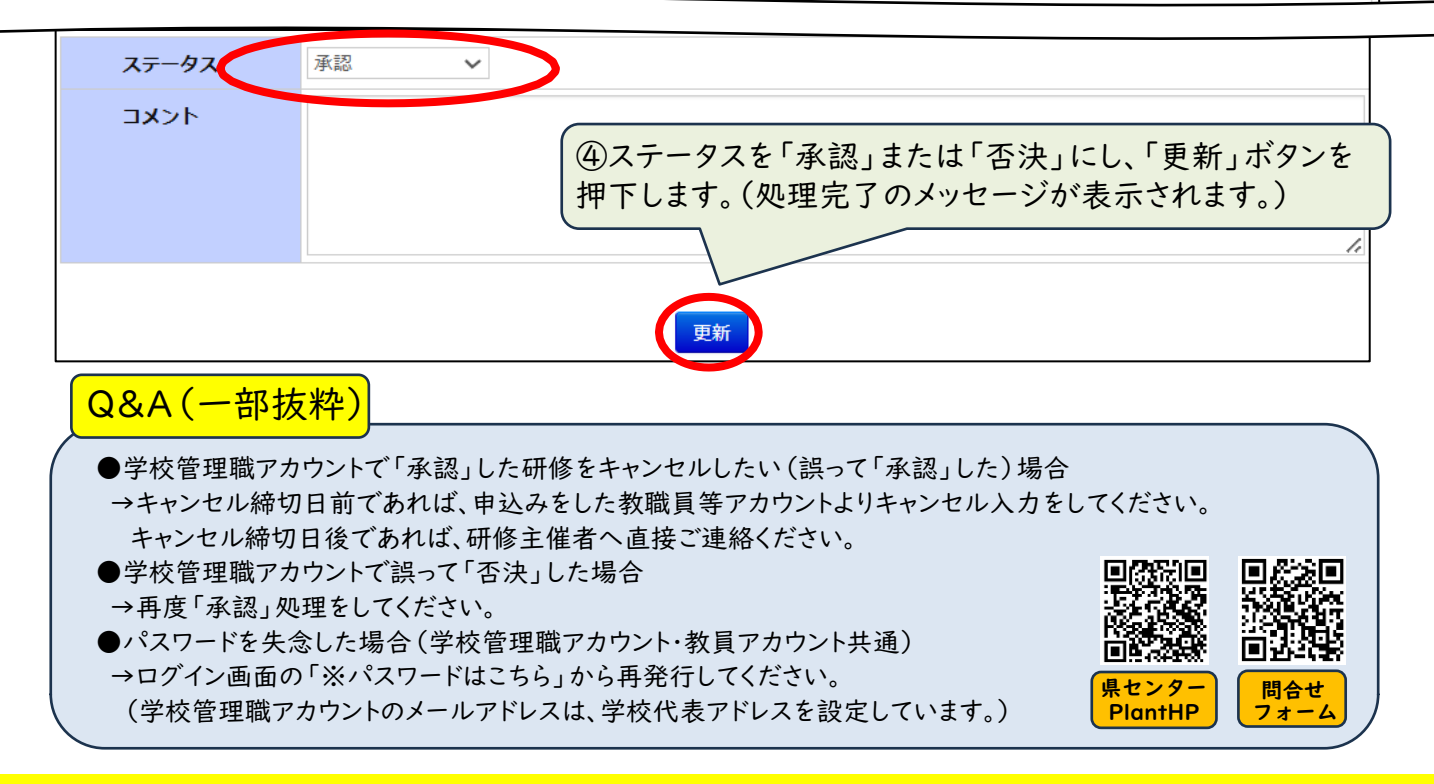

スタートアップガイドでは、基本的な操作を中心に説明しています。詳しい操作方法は、文部科学省から出されている「Plant 全国教員研修プラットフォーム マニュアル」等をご覧ください。